INTERNET - WEBDESIGN - PRINTMEDIEN

# E-Mails mit Outlook Express senden & abholen

E-Mail, der Kommunikationsweg im Internetzeitalter

#### 2.) Tragen Sie Ihre E-Mail-Adresse ein und klicken Sie auf Weiter.

| Assistent für den Internetzugang |                                                |
|----------------------------------|------------------------------------------------|
| Internet-E-Mail-Adresse          | ×<br>K                                         |
| An Sie gerichtete E-Mail-Nachr   | ichten werden an Ihre E-Mail-Adresse geleitet. |
| Ich habe bereits eine E-Ma       | il-Adresse.                                    |
| E-Mail-Adresse:                  | meier@foo.bar                                  |
|                                  | Zum Beispiel: jemand@microsoft.com             |

3.) Im folgenden Fenster tragen Sie die Adresse des POP- und SMTP-Servers ein. Der POP-Server ist zuständig für den Empfang und der SPTP-Server für das Versenden Ihrer E-Mail. Klicken Sie dann auf *Weiter*.

| Assistent für den Internetzugang                    | ×        |
|-----------------------------------------------------|----------|
| Namen der E-Mail-Server                             | ×        |
| Mein Posteingangsserver ist ein POP3 💽 Server.      |          |
| Posteingangsserver (POP3, IMAP oder HTTP):          |          |
| pop.foo.bar                                         |          |
| Ein SMTP-Server wird für den Postausgang verwendet. |          |
| Postausgang (SMTP):                                 |          |
| smtp.foo.bar                                        |          |
|                                                     |          |
|                                                     |          |
|                                                     |          |
|                                                     |          |
| <zurück weiter=""> Al</zurück>                      | obrechen |

INTERNET - WEBDESIGN - PRINTMEDIEN

# E-Mails mit Outlook Express senden & abholen

### E-Mail, der Kommunikationsweg im Internetzeitalter

5.) Sie haben es fast geschafft. Klicken Sie im nun folgenden Dialog noch einmal auf *Fertig stellen* und Ihr Konto ist eingerichtet.

| Assistent für den Internetzugang                                                            | ×         |
|---------------------------------------------------------------------------------------------|-----------|
| Installation beendet                                                                        | ×         |
| Alle Informationen zur Einrichtung des gewünschten Kontos wurden vollständig<br>eingegeben. |           |
| Um diese Einstellungen zu speichern, klicken Sie auf<br>"Fertig stellen".                   |           |
|                                                                                             |           |
|                                                                                             |           |
|                                                                                             |           |
|                                                                                             |           |
|                                                                                             |           |
|                                                                                             |           |
| < Zurück (Fertig stellen)                                                                   | Abbrechen |

# 6.) Falls Sie Outlook schon einmal verwendet haben und nur ein neues Konto einrichten wollen gehen Sie zu Punkt 2.) zurück.

#### 7.) Server erfordert Authentifizierung

Wenn Sie erfolgreich Ihr E-Mail Konto angelegt haben, müssen Sie eventuell noch eine Einstellung vornehmen. Öffnen Sie dazu Outlook Express und gehen Sie auf **Ext-ras** und klicken Sie auf **Konten**.

Es erscheint ein neues Fenster mit Ihrer E-Mailadresse. Markieren Sie den Eintrag, den Sie aufrufen wollen und klicken rechts auf den Button **Eigenschaften**. Dort finden Sie unter **Server** die Option **Server erfordert Authentifizierung**. Gegebenen fals müssen Sie diesen noch anhaken.

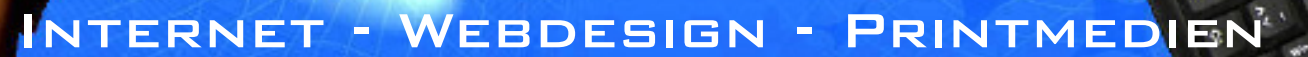

## E-Mails mit Outlook Express senden & abholen

#### E-Mail, der Kommunikationsweg im Internetzeitalter

**Achtung**, die meisten Provider verlangen inzwischen, dass man sich beim **SMTP-Server** anmeldet, bevor man E-Mails versenden kann. In vielen Fällen genügt es, zuerst Post abzurufen und dann zu versenden. Dann nämlich greift "POP before SMTP": Der Provider weiß, dass Sie sich mit Ihrem PC schon korrekt angemeldet haben und öffnet den Mail-Versand eine Weile.

#### 4.) Ihren Namen und Kennwort.

Tragen Sie den Namen ein, mit dem Sie Zugriff auf Ihren POP-Server bekommen. Diesen Namen gibt Ihnen Ihr Provider. Geben Sie nun das Kennwort ein. Auch dieses gibt Ihnen Ihr Provider. Damit Ihnen niemand über die Schulter gucken kann, erscheint das Kennwort nur in Sternchen. Vertippen Sie sich nicht.

Bei eigenen Domains ist in der Regel die ganze E-Mailadresse der Kontoname.

| Assistent für den Internet                    | sistent für den Internetzugang                                    |   |  |
|-----------------------------------------------|-------------------------------------------------------------------|---|--|
| Internet-E-Mail-Anmel                         | dung                                                              | 米 |  |
|                                               |                                                                   | k |  |
| Geben Sie den Konto<br>Internetdienstanbieter | namen und das Kennwort ein, die Sie von Ihrem<br>rerhalten haben. |   |  |
| Kontoname:                                    | meier                                                             |   |  |
|                                               |                                                                   |   |  |
| Kennwort:                                     | *****                                                             |   |  |
|                                               | Kennwort speichern                                                |   |  |

**Achtung:** Von Haus aus ist Outlook Express so eingestellt, dass es das Kennwort dauerhaft speichert. Das erleichtert zwar den Abruf der E-Mails. Aber es ist gefährlich. Denn jeder, der an Ihren Computer kommt, kann dann auch auf die E-Mails zugreifen. Wenn Sie also den Computer mit anderen Benutzern teilen, entfernen Sie das Häkchen vor "Kennwort speichern". Dann fragt das Programm bei jedem Mail-Abruf extra nach dem Kennwort.

INTERNET - WEBDESIGN - PRINTMEDIEN

# E-Mails mit Outlook Express senden & abholen

### E-Mail, der Kommunikationsweg im Internetzeitalter

5.) Sie haben es fast geschafft. Klicken Sie im nun folgenden Dialog noch einmal auf *Fertig stellen* und Ihr Konto ist eingerichtet.

| Assistent für den Internetzugang                                                            | ×         |
|---------------------------------------------------------------------------------------------|-----------|
| Installation beendet                                                                        | ×         |
| Alle Informationen zur Einrichtung des gewünschten Kontos wurden vollständig<br>eingegeben. |           |
| Um diese Einstellungen zu speichern, klicken Sie auf<br>"Fertig stellen".                   |           |
|                                                                                             |           |
|                                                                                             |           |
|                                                                                             |           |
|                                                                                             |           |
|                                                                                             |           |
|                                                                                             |           |
| < Zurück (Fertig stellen)                                                                   | Abbrechen |

# 6.) Falls Sie Outlook schon einmal verwendet haben und nur ein neues Konto einrichten wollen gehen Sie zu Punkt 2.) zurück.

#### 7.) Server erfordert Authentifizierung

Wenn Sie erfolgreich Ihr E-Mail Konto angelegt haben, müssen Sie eventuell noch eine Einstellung vornehmen. Öffnen Sie dazu Outlook Express und gehen Sie auf **Ext-ras** und klicken Sie auf **Konten**.

Es erscheint ein neues Fenster mit Ihrer E-Mailadresse. Markieren Sie den Eintrag, den Sie aufrufen wollen und klicken rechts auf den Button **Eigenschaften**. Dort finden Sie unter **Server** die Option **Server erfordert Authentifizierung**. Gegebenen fals müssen Sie diesen noch anhaken.

## INTERNET - WEBDESIGN - PRINTMEDIEN

# Signatur in Outlook Express einrichten

### In Outlook Express eine eigene Signatur einbauen

Signaturen sind kleine Visitenkarten, die man an das Ende einer Mail automatisch einfügen lassen kann. Darin sollten mindestens diese Angaben stehen: Name, Straße, PLZ, Wohnort, Telefon, Fax, E-Mail und eventuell eine Homepage sowie bei geschäftlichen Mails auch die Steuer ID Nummer und falls erforderlich, auch die Handelsregiter Nummer und das zuständige Handelsregister Gericht.

#### 1.) So erzeugen Sie eine Signatur in Outlook Express

Um in Outlook Express eine Signatur einzugeben, klicken Sie auf Extras - Optionen. Suchen Sie nach dem Karteireiter **Signaturen** und klicken Sie darauf. Klicken Sie auf **Neu** und schreiben Sie darunter in das Feld Signatur bearbeiten Ihren Text. Ist der Text fertig, sehen Sie weiter oben im Fenster nach. Sofern in dem wei-Ben Kästchen vor Allen ausgehenden Mails Signaturen hinzufügen noch kein Häkchen steht, klicken Sie auf das Kästchen. Danach klicken Sie auf Ok und Ihre Signatur ist fertig.

| Rechtschreibung<br>Allgemein Lesen           | Sicherheit DFÜ-Verbindung<br>Bestätigungen Senden Erste                               | llen Signaturen         |
|----------------------------------------------|---------------------------------------------------------------------------------------|-------------------------|
| Signatureinstellungen<br>Mallen aus<br>Keine | gehenden Nachrichten Signaturen hinzufü<br>Signatur bei Antworten und weitergeleitetr | .igen<br>en Nachrichten |
| Signaturen                                   |                                                                                       |                         |
| Signatur #1                                  | Signatur #1 Standardsignatur                                                          |                         |
|                                              |                                                                                       | Entfernen               |
|                                              |                                                                                       | Umbenennen              |
| Signatur bearbeiten                          |                                                                                       |                         |
| 🔒 🔍 Text Mühl                                | 1ühlenweg 1 * 12345 Sonstwo                                                           | Standard                |
|                                              | e.: (000) TTTTT * Pax: (000) TTTT2<br>-Mail: hotte@foo.bar * http://www.hotti         | Erweitert               |
| O Datei 🛛                                    |                                                                                       | Durchsuchen             |
| 1                                            |                                                                                       |                         |